User Manual for member Migration

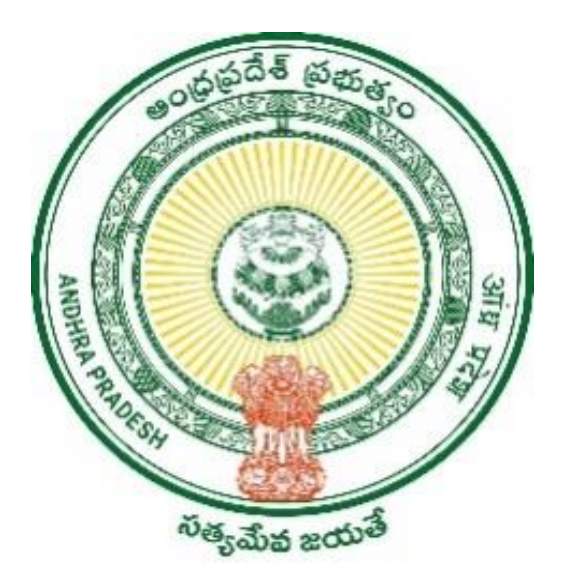

Grama Volunteers/Ward Volunteers & Village Secretariats/Ward Secretariats Department

# User Manual for Household Migration on Marriage Grounds

# **Table of Contents**

| 1. | Introduction                          | .3          |
|----|---------------------------------------|-------------|
| 2. | DA/WEDPS Login and Application Screen | <u>4</u>    |
| 3. | PS/WAS                                | . <u>11</u> |
| 4. | MPDO/MC Login Screen                  | .14         |

#### **1.0** Introduction

Household migration on Marriage grounds refers to the migration of women after Marriage from Parents Household to In-laws Household in Household database. All the Schemes are based on the Economic condition of a Household. So, after Marriage Wife will be migrated to the Household of In-laws so that Schemes can be availed as per the economic condition and location of In-laws Household.

#### **Scope of the Document**

The document captures the application process and the approval flow for the service "Household migration on Marriage grounds" in DA/WEDPS,PS/WAS and MPDO/MC Logins

### 2.0 DA/WEDPS Login and Application Screen

<u>Step 1: -</u> Open VSWS new portal at the link <u>www.vswsonline.ap.gov.in</u>. Click on login on the top-right corner of the Home page

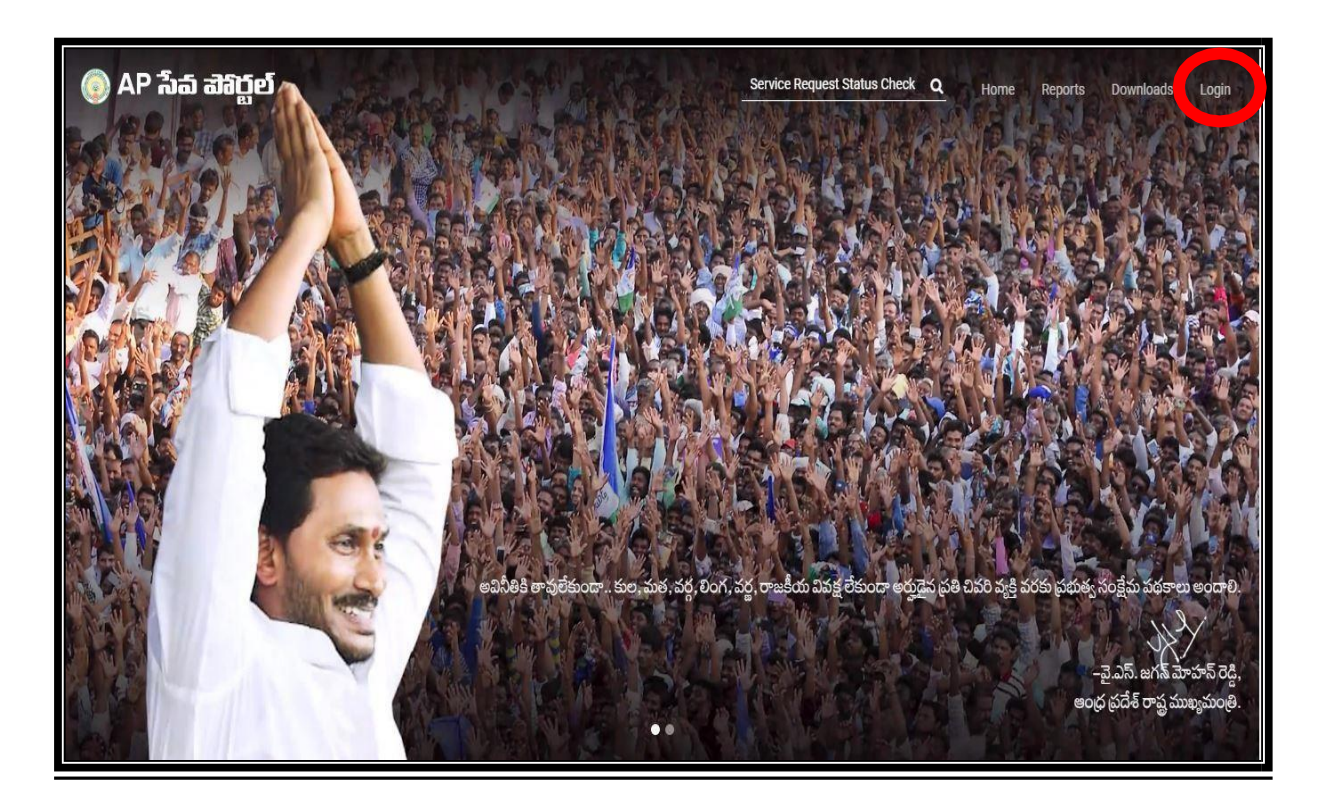

<u>Step 2: -</u> After logging in, screen looks like the following. Click on "Other Services" at the bottom and the page will be redirected to old portal

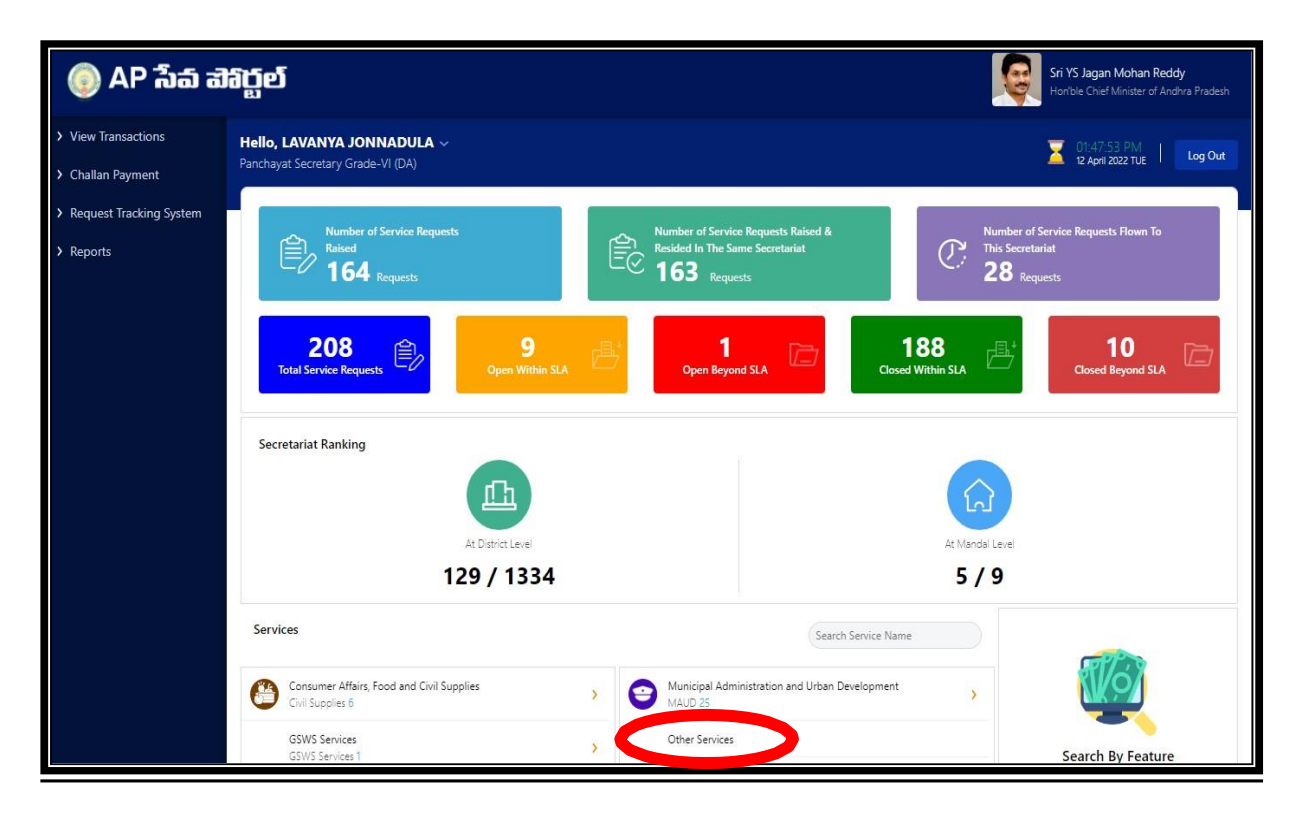

<u>Step 3:</u> - In the Old portal screen, in order to avail the service of migration due to marriage in the Household database click on "Household Mapping for Married" under "GSWS Internal" header.

|                                                                              | Grama-Ward Sachivalayam       |                 |                                                                              |                                    | Sri.Y.S Jagan Mohan Reddy                                          |             |         |             |
|------------------------------------------------------------------------------|-------------------------------|-----------------|------------------------------------------------------------------------------|------------------------------------|--------------------------------------------------------------------|-------------|---------|-------------|
| Report An<br>Issue                                                           | Cluster To HH<br>Mapping      | Services        | Navasakam Beneficiary Management<br>New                                      | Edit Employee/Volunteer<br>Details | Employee Job<br>Corner                                             | Downloads   | English | ්<br>Logout |
| Welcome:<br>VI(Digital                                                       | 10790715-DA (<br>Assistant) ) | Panchay         | at Secretary Grade                                                           | 12 April 2022 TUE<br>01:48:32 PM   |                                                                    |             |         |             |
| SPANDANA                                                                     |                               |                 | Search Service Name                                                          | Q                                  |                                                                    |             |         |             |
| Registered Redressed Pending<br>0 0 0<br>Service Requests Services Delivered |                               | MEESEVA SERVICE |                                                                              | Agriculture and Marke              | ting                                                               |             |         |             |
| Service Requests<br>Registered                                               |                               | ed              | MEESEVA SERVICE LINKS                                                        | oment and Fisheries                | Backward Classes Wel                                               | fare        |         |             |
| 2300                                                                         | 0                             |                 | <ul> <li>Fisheries (26)</li> <li>Environment, Forest, Science and</li> </ul> | d Technology                       | > BC Welfare (22)<br>GSWS Department                               |             |         |             |
| Approval                                                                     | Received                      |                 | > Forest (PCCF) (1) Gsws Internal                                            |                                    | GSWS Services (3)                                                  | ily Welfare |         |             |
|                                                                              |                               | <               | <ul> <li>Gsws (1)</li> <li>Household Mapping For Married</li> </ul>          |                                    | <ul> <li>Family Welfare (14)</li> <li>Public Health (1)</li> </ul> |             |         |             |

<u>Step 4: -U</u>ser has to enter Aadhar number of groom (వరుడు)/Husband and click on "Get details" to fetch the details of Groom's Household

|                                  | ్ర్ గ్రామ - వార్డు సచివాలయము            | శ్రీ పై.ఎస్.జగన్ హెహాన్ రెడ్డి గారు<br>గాముఖమంతికర్కలు అంత్రక్రదేశ్ ప్రధుత్తం |
|----------------------------------|-----------------------------------------|-------------------------------------------------------------------------------|
|                                  |                                         | ල Logout                                                                      |
|                                  | Member Migration on Marriage Grounds    |                                                                               |
| Enter Aadhaar Number of Groom: * | Please Enter Aadhaar Number GET DETAILS |                                                                               |
|                                  |                                         |                                                                               |
|                                  |                                         |                                                                               |
|                                  |                                         |                                                                               |
|                                  |                                         |                                                                               |
|                                  |                                         |                                                                               |
|                                  |                                         |                                                                               |

<u>Step 5: -</u> Age, Gender and Name of members belonging to the Household ID of Groom/husband are displayed as follows

|                           |                                |              |                          |     | O Logi |
|---------------------------|--------------------------------|--------------|--------------------------|-----|--------|
|                           |                                |              |                          |     |        |
|                           |                                | Member Migra | tion on Marriage Grounds |     |        |
| Enter Aathaar Number of 9 | xxxx                           | xxxxxx       | INTOCIMUS                |     |        |
|                           |                                |              |                          |     |        |
|                           |                                | Groot        | m HouseHold Details      |     |        |
| Sino P                    | nanefukt KJ                    |              | Name of the Citizen      | Age | Dender |
| 1 H                       | 10220571872412021071120148218  |              | Saja Verkata Lakohmi     | 54  | FEHALE |
| 2 9                       | 102205718724120210411025148218 |              | Suga Kanakusuh           | 60  | MALE   |
| э. н                      | 482206718726120210911129146218 |              | Saja Rambabu             | 32  | MALE   |
| 4 3                       | 482205798724120210911125148218 |              | Sajje Rema Kristele      | 30  | MAGE   |
| 6 H                       | 15220571872x120210911125148218 |              | Saja Sunatri             | 29  | PEHALE |
|                           |                                |              |                          |     |        |

<u>Step 6:</u> User needs to enter Aadhar number of Bride (వధువు)/Wife who has to be migrated and click on get details. Then details of all members belonging to that Household are displayed as follows

| Ð | iter Aadhaar Number     | of Bride: *                                      | QET DETAILS                               |     |        |  |  |  |
|---|-------------------------|--------------------------------------------------|-------------------------------------------|-----|--------|--|--|--|
|   | Bride HouseHold Details |                                                  |                                           |     |        |  |  |  |
|   | Sna HouseHold ID        |                                                  | Name of the Citizan                       | Age | Dender |  |  |  |
|   | 1                       | HH52200718726120210803054555678                  | Alla Venkata Ramana                       | 30  | MALE   |  |  |  |
|   | 2                       | HH32205718726120210803054555678                  | Alla Nagalakshmi                          | 29  | FEMALE |  |  |  |
|   | 3                       | HH52200718726120210803054555678                  | Alla Tulasi                               | 45  | FEMALE |  |  |  |
|   | 4                       | HH32205718726120210803054555678                  | Alla Venkata Durga                        | 25  | FEMALE |  |  |  |
|   | 5                       | HH52200718726120210803054555678                  | Alla Venkateswararao                      | 50  | MALE   |  |  |  |
|   |                         |                                                  |                                           |     |        |  |  |  |
|   |                         | Do you want to migrate the bride from Parents Ho | usehold to In-laws Household?* O ves O No |     |        |  |  |  |

User need to check if the Household ID of Husband and Wife are different and then proceed to click button "Yes" for the question "Do you want to migrate the bride from Parents Household to In-laws Household?". Following details will be displayed on clicking "Yes"

<u>Step 7:-</u> Click on Capture Grooms e-KYC for authentication of the Groom

|                                   | Do you want to migrate the bride from Parents                                      | Household to In-laws Household?*       | O No                                                 |
|-----------------------------------|------------------------------------------------------------------------------------|----------------------------------------|------------------------------------------------------|
|                                   | Migratio                                                                           | on Details                             |                                                      |
| Groom Name                        | Sajja Rama Krishna                                                                 | Bride Name                             | Alla Nagalakshmi                                     |
| Groom Age                         | 30                                                                                 | Bride Age                              | 29                                                   |
| Groom Gender                      | MALE                                                                               | Bride Gender                           | FEMALE                                               |
| Groom EKYC*                       | O BIO EKYC O IRIS EKYC                                                             | Bride EKYC*                            | O BIO EKYC O IRIS EKYC<br>CAPTURE BRIDE'S EKYC       |
| Marriage Date*                    | mm/dd/yyyy                                                                         | Marriage Place*                        |                                                      |
| Marriage Certificate(MC) SI.No*   |                                                                                    | Marriage Certificate (MC) Issued Date* | mm/dd/yyyy                                           |
| MC issuing authority*             |                                                                                    | Upload Marriage Certificate*           | Choose file No file chosen<br>Upload only pdf format |
| Upload Groom's Residential Proof* | Choose file No file chosen<br>Upload Aadhar/Passport/Driving License/Voter Id(pdf) | Remarks*                               |                                                      |
|                                   | PRO                                                                                | DCEED                                  |                                                      |

<u>Step 8:-</u> Click twice on Capture Finger as two fingers need to be captured for biometric authentication

|                                   | Migratio                                                                                                    | on Details                             |                                                    |
|-----------------------------------|----------------------------------------------------------------------------------------------------|----------------------------------------|----------------------------------------------------|
| Groom Name                        | Nagababu Manepalli                                                                                                    | Bride Name                             | Jonnadula Lavanya                                  |
| Groom Age                         | 34                                                                                                    | Bride Age                              | 27                                                 |
| Groom Gender                      | MALE                                                                                                    | Bride Gender                           | FEMALE                                             |
| Groom EKYC*                       | Place Finger and click capture           State         Place Finger to capture           Finger to be captured : 2         Pingers captured : 1 | Bride EKYC*                            | BIO EKYC     O IRIS EKYC     CAPTURE BRIDE'S EKYC  |
| Marriage Date*                    | SUBMIT Capture Finger ABORT                                                                                                    | Marriage Place*                        | vijayawada                                         |
| Marriage Certificate(MC) SI.No*   | 1234                                                                                                    | Marriage Certificate (MC) Issued Date* | 01/03/2022                                         |
| MC issuing authority*             | test                                                                                                    | Upload Marriage Certificate*           | Choose file Mrg form.pdf<br>Upload only pdf format |
| Upload Groom's Residential Proof* | Choose file Mrg form.pdf<br>Upload Aadhar/Passport/Driving License/Voter Id(pdf)                                                                | Remarks*                               | testing                                            |

If the Grooms e-KYC has been done and fingers captured properly, a pop-up will be shown as "Biometric Captured Succesfully" as below

|                                   |                                                 | gramawardsachivalayam.ap.g<br>Biometric Captured Successfully | ov.in says                             |                                                    |
|-----------------------------------|-------------------------------------------------|---------------------------------------------------------------|----------------------------------------|----------------------------------------------------|
| Groom Name                        | Nagababu Manepalli                              |                                                               | OK                                     | Jonnadula Lavanya                                  |
| Groom Age                         | 34                                              |                                                               | Bride Age                              | 27                                                 |
| Groom Gender                      | MALE                                            |                                                               | Bride Gender                           | FEMALE                                             |
| Groom EKYC*                       | BIO EKYC O IRIS<br>CAPTURE GROOM'S EN           | EKYC                                                          | Bride EKYC*                            | BIO EKYC O IRIS EKYC     CAPTURE BRIDE'S EKYC      |
| Marriage Date*                    | 01/01/2022                                      |                                                               | Marriage Place*                        | vijayawada                                         |
| Marriage Certificate(MC) SI.No*   | 1234                                            |                                                               | Marriage Certificate (MC) Issued Date* | 01/03/2022                                         |
| MC issuing authority*             | test                                            |                                                               | Upload Marriage Certificate*           | Choose file Mrg form.pdf<br>Upload only pdf format |
| Upload Groom's Residential Proof* | Choose file Mrg forr<br>Upload Aadhar/Passport, | n.pdf<br>/Driving License/Voter Id(pdf)                       | Remarks*                               | testing                                            |
|                                   |                                                 | PRO                                                           | DCEED                                  |                                                    |

<u>Step 9: -</u> Similarly e-KYC of the bride has to be completed capturing any 2 fingers till the pop-up "Biometric Captured Succesfully" is displayed

|                                                 | Biometric Captured Successfully                                                                                                    | gov.in says                                                                                                    |                                                                                                    |
|-------------------------------------------------|----------------------------------------------------------------------------------------------------|----------------------------------------------------------------------------------------------------|----------------------------------------------------------------------------------------------------|
| Nagababu Manepalli                              |                                                                                                    | OK                                                                                                    | Jonnadula Lavanya                                                                                                    |
| 34                                              |                                                                                                    | Bride Age                                                                                                    | 27                                                                                                    |
| MALE                                            |                                                                                                    | Bride Gender                                                                                                    | FEMALE                                                                                                    |
| BIO EKYC O IRIS E<br>CAPTURE GROOM'S EK         | EKYC                                                                                                    | Bride EKYC*                                                                                                    | BIO EKYC     IRIS EKYC     CAPTURE BRIDE'S EKYC                                                                                                    |
| 01/01/2022                                      |                                                                                                    | Marriage Place*                                                                                                    | vijayawada                                                                                                    |
| 1234                                            |                                                                                                    | Marriage Certificate (MC) Issued Date*                                                                                                    | 01/03/2022                                                                                                    |
| test                                            |                                                                                                    | Upload Marriage Certificate*                                                                                                    | Choose file Mrg form.pdf<br>Upload only pdf format                                                                                                    |
| Choose file Mrg form<br>Upload Aadhar/Passport/ | n.pdf<br>Driving License/Voter Id(pdf)                                                                                                    | Remarks*                                                                                                    | testing                                                                                                    |
|                                                 | Nagababu Manepalii<br>34<br>MALE<br>BIO EKYC O IRIS<br>CAPTURE GROOM'S EK<br>01/01/2022<br>1234<br>test<br>Choose file Mrg form<br>Uploed Aadhar/Passport/ | Biometric Captured Successfully Nagababu Manepalli 34 MALE BIO EKYC O IRIS EKYC CAPTURE GROOM'S EKYC 01/01/2022  1234  test test Choose file Mrg form.pdf Upload Aadhar/Passport/Driving License/Voter Id[pdf] | Biometric Captured Successfully         Nagababu Manepalli         34       Bride Age         MALE       Bride Gender         Image Bio EKYC O IRIS EKYC       Bride EKYC*         Image Captured GROOM'S EKYC       Bride EKYC*         Image Oliver       Marriage Place*         Image Certificate (MC) Issued Date*       Image Certificate (MC) Issued Date*         Image Certificate (MC) Issued Date*       Image Certificate*         Image Certificate       Image Certificate*         Image Certificate       Image Certificate* |

After the e-KYC of Bride and Groom are captured successfully, details of their Marriage have to be entered as shown below

<u>Step 10: -</u> User need to enter Marriage date, Marriage Place, Marriage Certificate (MC) Sl.No, MC issued Date, MC issuing authority, Upload Marriage Certificate and Residential proof of Groom. Remarks if there are any need to be entered and then click on "Proceed"

|                                   | Migrat                                                                           | ion Details                            |                                                    |
|-----------------------------------|----------------------------------------------------------------------------------|----------------------------------------|----------------------------------------------------|
| Groom Name                        | Nagababu Manepalli                                                               | Bride Name                             | Jonnadula Lavanya                                  |
| Groom Age                         | 34                                                                               | Bride Age                              | 27                                                 |
| Groom Gender                      | MALE                                                                             | Bride Gender                           | FEMALE                                             |
| Groom EKYC*                       | BIO EKYC O IRIS EKYC     CAPTURE GROOM'S EKYC                                    | Bride EKYC*                            | BIO EKYC     IRIS EKYC     CAPTURE BRIDE'S EKYC    |
| Marriage Date*                    | 01/01/2022                                                                       | Marriage Place*                        | vijayawada                                         |
| Marriage Certificate(MC) SI.No*   | 1234                                                                             | Marriage Certificate (MC) Issued Date* | 01/03/2022                                         |
| MC issuing authority*             | test                                                                             | Upload Marriage Certificate*           | Choose file Mrg form.pdf<br>Upload only pdf format |
| Upload Groom's Residential Proof* | Choose file Mrg form.pdf<br>Upload Aadhar/Passport/Driving License/Voter Id(pdf) | Remarks*                               | testing                                            |

<u>Step 11: -</u> On clicking Proceed, following summary of the entered details will be displayed to verify. If all the details are correct, User can click on "Submit" to forward the application to PS/WAS Login

|                                                        | Migra                   | ation Details                         |                        |                         |
|--------------------------------------------------------|-------------------------|---------------------------------------|------------------------|-------------------------|
| Louastald Microtico Details Dravis                     |                         |                                       | ×                      |                         |
| Household Migration Details Previe                     | en .                    |                                       |                        |                         |
|                                                        |                         | a                                     |                        |                         |
| Gmam Name                                              | - Nanahahu Manenaliji   | Bride Nama                            | Date :Tue Apr 12 2022  | D IRIS EKYC<br>DES EKYC |
| Groom Age                                              | : 34                    | Bride Age                             | : 27                   |                         |
| Groom Gender<br>Marriage Date                          | : MALE<br>: Jan 1, 2022 | Brite Gender<br>Marriage Place        | : FEMALE<br>: kakinada |                         |
| Marriage Certificate(MC) SI.No<br>MC issuing authority | : 1234<br>: test        | Marriage Certificate (MC) Issued Date | : Jan 3, 2022          | Mrg form.odf            |
| Upload Aadhar/Passport/Driving                         | CANCEL                  | SUBMIT                                |                        |                         |
|                                                        |                         |                                       |                        |                         |

On clicking submit, PDF of the summary can be downloaded and a print of the same can be taken as below.

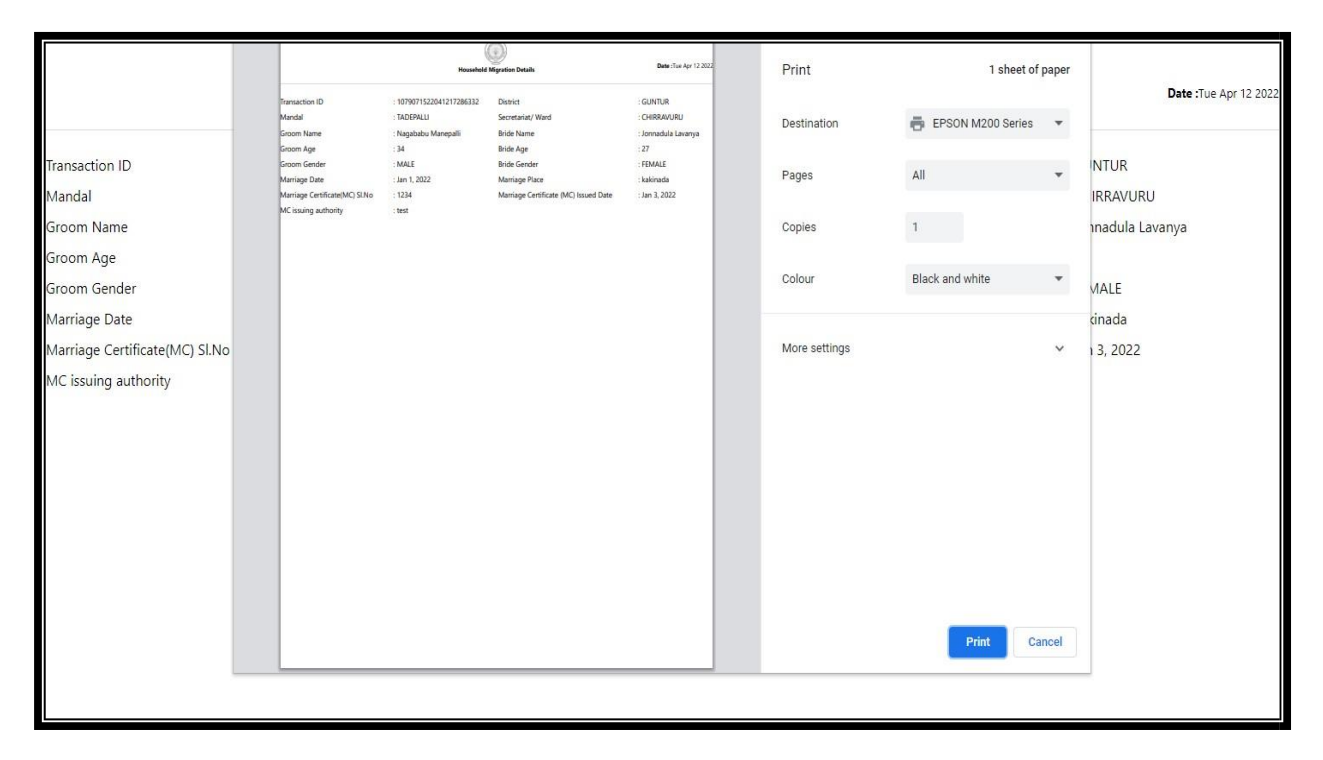

# 3.0 PS/WAS Login

<u>Step 1:</u>- Open GSWS old portal <u>www.gramawardsachivalayam.ap.gov.in.</u> Click on login and enter PS/WAS login details. Dashboard of existing applications will be displayed as below. Click on Verify to proceed further

|      |                    | ত্য 🧿          | గ్రామ - వార్డు సచివాలయము |              |                      |               | శ్రీ పై.ఎస్.జగన్ మొహన్ రెడ్డి గారు<br>గా ముఖ్యమంత్రికర్కులు అంధ్రప్రదేశ్ ప్రభుశ్యం |        |   |
|------|--------------------|----------------|--------------------------|--------------|----------------------|---------------|------------------------------------------------------------------------------------|--------|---|
|      |                    |                |                          |              |                      |               |                                                                                    |        | ს |
|      |                    |                | MEMBER MIG               | RATION DAS   | HBOARD ( PS )        |               |                                                                                    |        |   |
|      | AL                 |                | PENDING<br>1             |              |                      | COMPLETE<br>O | Ð                                                                                  |        |   |
|      |                    |                |                          | DETAILS      |                      |               |                                                                                    |        |   |
|      | Transaction ID     | Date           | Groom Name               | Groom<br>Age | Bride Name           | Bride<br>Age  | Marriage<br>Date                                                                   | Action |   |
| 1079 | 071522041217286332 | 12-04-<br>2022 | Nagababu<br>Manepalli    | 34           | Jonnadula<br>Lavanya | 27            | 31-12-2021                                                                         | VERIFY |   |
|      |                    |                |                          |              |                      |               |                                                                                    |        |   |
|      |                    |                |                          |              |                      |               |                                                                                    |        |   |

|                                               |                    | ٣                                                                                                    |
|-----------------------------------------------|--------------------|----------------------------------------------------------------------------------------------------|
|                                               | Member             | Migration on Marriage Grounds Verification ( PS )                                                                                                    |
| Mi                                            | ligration Details  | Certificate View                                                                                                    |
| GROOM NAME : N                                | Nagababu Manepalli | MARRIAGE CERTIFICATE                                                                                                    |
| BRIDE NAME : J                                | Jonnadula Lavanya  | ₩ 1 of 1 Q - + ₩   \$                                                                                                    |
| GROOM AGE : 3                                 | 34                 | 1991 - Kanal Amerikanan Kanal                                                                                                    |
| BRIDE AGE : 2                                 | 27                 | (a)                                                                                                    |
| MARRIAGE DATE : D                             | Dec 31, 2021       | MARRIAGE CERTIFICATE APPLICATION FORM (Instance Australia CRUT)<br>Protection details from the page - you bill the one argon is and if a systemy we must                                                                                                    |
| MARRIAGE PLACE : k                            | kakinada           | Income and a second determined     Ala and the second determined and the second determined  |
| MARRIAGE CERTIFICATE<br>NO. : 10              | 1234               | Backet 101 * SHAM Section reproduct a many formation of the section of the section of the s |
| MARRIAGE CERTIFICATE : ti<br>ISSUED AUTHORITY | test               | Industribution and Certificate Access Requirements,<br>for any Fortest provident instances and an                                                                                                    |
| DA/WEDS REMARKS : ti                          | test               | Promotion Times for Marine Conflictor Applications<br>Resoluted Times show any 2 metric data plan space posterior and an<br>* Marine Francisco and the Structure and and a structure plants plants plants proton                                                                                                    |
|                                               |                    | AMARGACI DITALITI SEQURID ALL TRACALS AND AND AND AND AND AND AND AND AND AND                                                                                                    |

<u>Step 2:</u> - Enter any Observations/Remarks in field verification. Upload the Field verification Report. If all the details submitted are verified then click on Recommendation "Yes" and Forward the application to MPDO/MC.

| BRIDE AGE                                | : 27           | Notes Report 4                                                                                                    | L the second second sec    |
|------------------------------------------|----------------|----------------------------------------------------------------------------------------------------|----------------------------------------------------------------------------------------------------|
| MARRIAGE DATE                            | : Dec 31, 2021 | school of any cast                                                                                                    | and the set of second a contract of the two by types of the local and the spec-<br>traction of the second second seco |
| MARRIAGE PLACE                           | : kakinada     |                                                                                                    |                                                                                                    |
| MARRIAGE CERTIFICATE<br>NO.              | : 1234         | And a second Chemical Second                                                                                                    |                                                                                                    |
| MARRIAGE CERTIFICATE<br>ISSUED AUTHORITY | : test         | and and a second second | Dense Dense Dense Dense O                                                                                                    |
| DA/WEDS REMARKS                          | : test         | Leatten Q to Q                                                                                                    | L. maxim                                                                                                    |
| Check List                               |                |                                                                                                    | NEXT                                                                                                    |
| 1. Observation /                         | Remarks*       |                                                                                                    | test                                                                                                    |
|                                          |                |                                                                                                    | ĥ                                                                                                    |
| 2. PS/WAS verifi                         | cation report* |                                                                                                    | Choose File Mrg form.pdf                                                                                                    |
| 2. PS/WAS verifi<br>3. Recommenda        | cation report* |                                                                                                    | Choose File Mrg form.pdf<br>©Yes ONo                                                                                                    |

Pop-up "Request forwarded successfully to MPDO/MC will be displayed after the application has been successfully forwarded.

| ত<br>()<br>() | gramawardsachivalayam.ap.gov.in says<br>Request forwarded Successfully to MPDO/MC<br>OK | శ్రీ వై.ఎస్.జగన్ మోహన్ రెడ్డి గారు<br>గాముఖ్య పంథివర్కలు అంధ్రప్రరేశ్ ప్రభుశ్వం<br>() Logout |
|---------------|-----------------------------------------------------------------------------------------|----------------------------------------------------------------------------------------------|
|               | Loading                                                                                 |                                                                                              |
|               |                                                                                         |                                                                                              |
|               |                                                                                         |                                                                                              |
|               |                                                                                         |                                                                                              |
|               |                                                                                         |                                                                                              |
|               |                                                                                         |                                                                                              |

After Successful submission, PS/WAS Login Screen will be shown as below

|     | 🍥 గ్రామ - వార్డు సచివాలయము     | శ్రీ వైఎస్ జిగన్ మోహన్ రెడ్డీ గారు<br>గాముఖ్యపంత్రికర్యం అంక్రప్రరేశ్ ప్రభుశ్వం |
|-----|--------------------------------|---------------------------------------------------------------------------------|
|     | MEMBER MIGRATION DASHBOARD ( F | () Logout                                                                       |
| TTO | TAL PENDING O                  | COMPLETED<br>1                                                                  |
|     | (                              |                                                                                 |
|     |                                |                                                                                 |
|     |                                |                                                                                 |

# 4.0 MPDO/MC Login

<u>Step 1: -</u> Open GSWS Old portal <u>www.gramawardsachivalayam.ap.gov.in</u> .Click on login and enter MPDO/MC login details. Dashboard of existing applications will be displayed as below

|                | 🔘 ট্র | ామ - వార్డు  | సచివాం     | లయము         |       |          | శ్రీ వై.ఎస్.జగన్ మోహన్ రెడ్డి<br>గాముఖ్యమంత్రివర్కుల అంధ్రప్రదేశ్ ప్రగ |
|----------------|-------|--------------|------------|--------------|-------|----------|------------------------------------------------------------------------|
|                |       |              |            |              |       |          |                                                                        |
|                |       | MEMBER MIGR  | ATION DASH | BOARD ( MPDO | )     |          |                                                                        |
| TOTAL<br>1     |       | PENDING<br>1 |            |              |       | D        |                                                                        |
|                |       |              |            |              |       |          |                                                                        |
|                |       |              | Ornom      |              | Prido | Marriago |                                                                        |
|                |       |              |            | Bride Name   |       | Data     | Action                                                                 |
| Transaction ID | Date  | Groom Name   | Age        |              | Age   | Date     |                                                                        |

|                                          | 🔘 గ్రామ -            | వార్డు సచివాలయము                          | -<br>శ్రీ పై.ఎస్.జగన్ మోహన్ రెడ్డి గారు<br>గాముఖమంద్రికర్మంల అంధర్రరశ్ ప్రభుత్వం                                                                                                    |
|------------------------------------------|----------------------|-------------------------------------------|----------------------------------------------------------------------------------------------------|
|                                          |                      |                                           | ڻ<br>ٽ                                                                                                    |
|                                          | Member Migra         | tion on Marriage Grounds Verification ( M | IPDO)                                                                                                    |
|                                          | Migration Details    | C                                         | Certificate View                                                                                                    |
| GROOM NAME                               | : Nagababu Manepalli | MA                                        | ARRIAGE CERTIFICATE                                                                                                    |
| BRIDE NAME                               | : Jonnadula Lavanya  | U1NjU3FAhOZdLP8 1 / 1                     | - 52% + 🖸 🕄 🕹 🖶 🗄                                                                                                    |
| GROOM AGE                                | : 34                 |                                           | 121 International Associations                                                                                                    |
| BRIDE AGE                                | : 27                 |                                           | MARRAGE CERTIFICATE APPLICATION FORM (Product Automatic On. 1)                                                                                                    |
| MARRIAGE DATE                            | : Dec 31, 2021       |                                           | Construction of the same set of the same set of the same       |
| MARRIAGE PLACE                           | : kakinada           |                                           | An extension of the second second sec |
| MARRIAGE CERTIFICATE                     | : 1234               |                                           | Pressporary Times for Martin Cardinate Applications<br>Bachel - Times along along and all strangene point Antony and<br>* Pearly - Theoremail and all for the strangene point Antony and<br>* Pearly - Theoremail and all for the strangene as an entry point Antony and<br>* Pearly - Theoremail and all for the strangene as a strategy point Antony and                                                                                                    |
|                                          |                      |                                           | ber dienen in anderen in andere                                                                                                    |
| MARRIAGE CERTIFICATE<br>ISSUED AUTHORITY | : test               |                                           | Cristiana Autorea<br>Benefit Autorea<br>Benefit Autorea                                                                                                    |
| DA/WEDS REMARKS                          | : test               |                                           | Alternation in the second second seco |
| PS/WAS REMARKS                           | :test                |                                           | Million And a Constant of the Second Second Se                                                                                                    |
| PS/WAS                                   | : Yes                |                                           | NEX                                                                                                    |

<u>Step 2: -</u> Enter Observations/Remarks any after the verification. Click on "Capture Biometric" to capture the Biometric details of respective MPDO/MC.

| BRIDE NAME                  | : Jonnadula Lavanya                | ≡ U1NjU3FAhOZdLP8 1 / 1   − 52% +   🕃 👌 👱 🗄 🗄                                                                                                    |
|-----------------------------|------------------------------------|----------------------------------------------------------------------------------------------------|
| GROOM AGE                   | : 34                               | Colors Name                                                                                                    |
| BRIDE AGE                   | : 27                               | The second second secon |
| MARRIAGE DATE               | : Dec 31, 2021                     | MARKANYA OMTAKA PER AN AN AN AN AN AN AN AN AN AN AN AN AN                                                                                                    |
| MARRIAGE PLACE              | : kakinada                         | The second second secon |
| MARRIAGE CERTIFICATE<br>NO. | : 1234                             |                                                                                                    |
| MARRIAGE CERTIFICATE        | : test                             |                                                                                                    |
| DA/WEDS REMARKS             | : test                             |                                                                                                    |
| PS/WAS REMARKS              | : test                             | Alama and a                                                                                                    |
| PS/WAS<br>RECOMMENDATION    | :Yes                               | NEXT                                                                                                    |
| Check List                  |                                    |                                                                                                    |
| 1. Observation /            | Remarks*                           | testing                                                                                                    |
| Note: Please capture bi     | ometric before proceeding further. |                                                                                                    |

<u>Step 3: -</u> Click on "APPROVE" to approve the application

| MARRIAGE PLACE                                                                                      | : kakinada            |                                                                                                    |       | Membration and Gr<br>for any 2 or cut pool                                                                                                    | nilizate Access Regarden and Access | al Antonia Antonia anto a fit forma<br>namanta                           | a mar a fair fair fair fair fair |
|----------------------------------------------------------------------------------------------------|-----------------------|----------------------------------------------------------------------------------------------------|-------|----------------------------------------------------------------------------------------------------|-------------------------------------|--------------------------------------------------------------------------|----------------------------------|
| MARRIAGE CERTIFICATE<br>NO.                                                                         | : 1234                | E construction of the second second s |       | Renderd Three shows<br>Trigging Incomposition<br>Modelination (Cettalia)<br>Interdistances<br>Theory of sciences<br>Theory of sciences                                                                                                    |                                     | ngen gefol aktory tite<br>4 georgia gefol aktory tite<br>Maas Milit dang | -                                |
| MARRIAGE CERTIFICATE<br>ISSUED AUTHORITY                                                            | : test                |                                                                                                    |       | landi ulat<br>dani ga unat<br>dani ga unat<br>dani ga unat<br>rang                                                                                                    |                                     | [ sation in                                                              | •]                               |
| DA/WEDS REMARKS                                                                                     | : test                |                                                                                                    |       | Administration of the second second s | Contraction in                      | (country) of the open of                                                 | (101)<br>                        |
| PS/WAS REMARKS                                                                                      | : test                |                                                                                                    |       | ny Removanification<br>Republication (a de lacation                                                                                                    | wea                                 | ) sylmateria                                                             | a a                              |
| PS/WAS                                                                                              | ·Yes                  |                                                                                                    |       |                                                                                                    |                                     |                                                                          |                                  |
| RECOMMENDATION                                                                                      |                       |                                                                                                    |       |                                                                                                    |                                     |                                                                          |                                  |
| recommendation<br>Check List                                                                        |                       |                                                                                                    |       |                                                                                                    |                                     |                                                                          |                                  |
| RECOMMENDATION<br>Check List<br>1. Observation /                                                    | <sup>/</sup> Remarks* |                                                                                                    | teste | ed                                                                                                    |                                     |                                                                          | ٢                                |
| RECOMMENDATION<br>Check List<br>1. Observation /<br>Note: Please capture b<br>Captured Successfully | ' Remarks*            |                                                                                                    | teste | ed                                                                                                    |                                     |                                                                          | ٥                                |

<u>Step 4: -</u> Once the application has been approved, "Request approved successfully" pop up will be shown

| ې<br>۲ | gramawardsachivalayam.ap.gov.in says<br>Request approveed Successfully | శ్రీ పై ఎస్ జగన్ మోహన్ రెడ్డి గారు<br>గా ముఖ్యపంత్రికర్యం: అంధర్రరేశ్ ప్రభుత్యం<br>() Logout |
|--------|------------------------------------------------------------------------|----------------------------------------------------------------------------------------------|
|        | Loading                                                                |                                                                                              |
|        |                                                                        |                                                                                              |
|        |                                                                        |                                                                                              |
|        |                                                                        |                                                                                              |
|        |                                                                        |                                                                                              |
|        |                                                                        |                                                                                              |

After successful submission MPDO/MC login screen will be shown as below.

|            | 🍥 గ్రామ - వార్డు సచివాల | <b>ထားဆာ</b><br>ခွင်ခံ ခွင်္လမှာ | శ్రీ వై.ఎస్.జగన్ మోహన్ రెడ్డీ గారు<br>గా ముఖ్య మంత్రవర్మలు అంధర్రదేశ్ ప్రభుశ్వం<br>() Logout |
|------------|-------------------------|----------------------------------|----------------------------------------------------------------------------------------------|
|            | MEMBER MIGRATION DASHB  | OARD ( MPDO )                    |                                                                                              |
| TOTAL<br>1 | PENDING<br>O            | COMPLETED<br>1                   |                                                                                              |
|            |                         |                                  |                                                                                              |
|            |                         |                                  |                                                                                              |